III Міжнародна науково-практична конференція

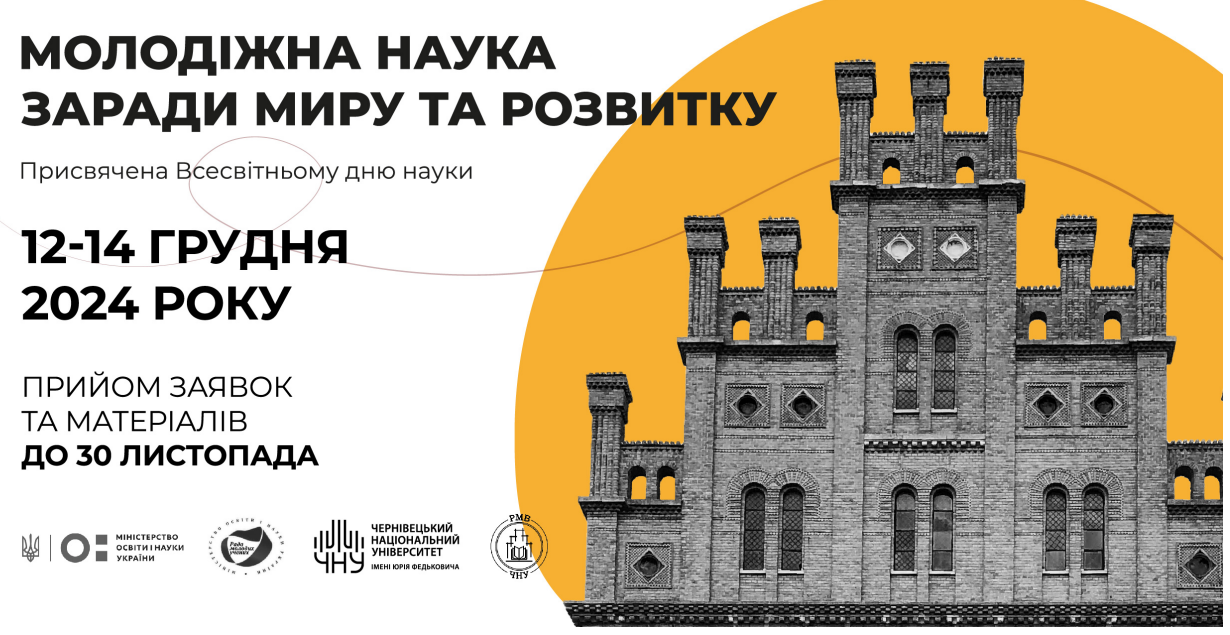

## Instructions for submitting papers to the 3<sup>rd</sup> International Scientific and Practical Conference ''Youth Science for Peace and Development''

## **Dear participants of the conference!**

Submission and review of papers prepared for participation in the 3<sup>rd</sup> International Scientific and Practical Conference "Youth Science for Peace and Development" is carried out through the Open Conference Systems. The system gives authors full control over their papers. You can upload papers, change previously submitted information, receive reviews, and more.

## 1. Registration in the Open Conference Systems

To use the Open Conference Systems, you need to complete a short registration and create an account. If you are already registered in this system, please log in (Fig. 1, A - point 1) using the link below and proceed to section 2 of this manual.

**STEP 1:** Open the link <u>https://cutt.ly/twgFQSJc</u>. You will see the page for logging into the conference system (Fig. 1, A). To create your own account, select "**ACCOUNT**" (Fig. 1, A – **point 2**).

| Open Conference Systems <b>2</b>                                                               |                                                   |
|------------------------------------------------------------------------------------------------|---------------------------------------------------|
| HOME ABOUT LOG IN ACCOUNT SEARCH CURRENT CONFERENCES                                           | OPEN CONFERENCE SYSTEMS                           |
| II International scientific and practical conference "Youth Science for Peace and Development" | USER<br>Username                                  |
| Yuriy Fedkovych Chernivtsi National University                                                 | Remember me                                       |
| November 8, 2023 – November 10, 2023                                                           | NOTIFICATIONS                                     |
|                                                                                                | <u>View</u> <u>Subscribe</u> / <u>Unsubscribe</u> |
| In 2012 This work is licensed under a <u>Creative Commons Attribution 3.0 License</u> .        | CONFERENCE CONTENT<br>Search<br>All V<br>Search   |
| •                                                                                              | Browse<br>By Conference<br>By Author<br>By Title  |
|                                                                                                | FONT SIZE                                         |
|                                                                                                | INFORMATION<br>• For Readers<br>• For Authors     |

**Fig. 1, A** 

**STEP 2.** Enter your information (Fig. 1, B) in **English**, be sure to fill in all fields marked with \*. Provide only true information, as entering incorrect information may cause difficulties in using the system. Be sure to **tick all the boxes marked in red** (Fig. 1, B), otherwise, the paper submission will not be possible. After that, click "**Create**".

| Profile                                      |                                                                                    |
|----------------------------------------------|------------------------------------------------------------------------------------|
| Username*                                    |                                                                                    |
|                                              | The username must contain only lowercase letters, numbers, and hyphens/underscores |
| Password*                                    |                                                                                    |
| Repeat password*                             | The password must be at least 6 characters.                                        |
| Salutation                                   |                                                                                    |
| First name*                                  |                                                                                    |
| Middle name                                  |                                                                                    |
| Last name*                                   |                                                                                    |
| Initials                                     |                                                                                    |
| Gender                                       | Joan Alice Smith = JAS                                                             |
| Affiliation*                                 |                                                                                    |
| Annation                                     |                                                                                    |
|                                              |                                                                                    |
|                                              | 4                                                                                  |
| Signature                                    |                                                                                    |
|                                              |                                                                                    |
|                                              |                                                                                    |
| Email*                                       |                                                                                    |
| UBI                                          |                                                                                    |
| Phone                                        |                                                                                    |
| Fax                                          |                                                                                    |
| Mailing Address                              |                                                                                    |
|                                              |                                                                                    |
|                                              |                                                                                    |
|                                              |                                                                                    |
|                                              |                                                                                    |
|                                              | 🗴 🗈 Р. 7 П 😑 😑 兴 🙆 нт. 🗐 🥸                                                         |
| Country                                      |                                                                                    |
| Country                                      | ×                                                                                  |
| Bio statement<br>(E.g., department and rank) |                                                                                    |
|                                              |                                                                                    |
|                                              |                                                                                    |
|                                              |                                                                                    |
|                                              |                                                                                    |
|                                              | δ 43 43   B Z U := 3 =   ∞ ∞ ∞ W H™ ⊡ 🍣                                            |
| Confirmation                                 | Send me a confirmation email including my username and password                    |
| Create account as                            | Reader: Notified by email on publication of presentations.                         |
|                                              | Author: Able to submit items to the conference.                                    |
| Create Cancel                                |                                                                                    |

Fig. 1, B

## 2. Uploading papers to the Open Conference Systems

**STEP 1.** After creating an account, you will be automatically redirected (if not, go to <u>https://cutt.ly/twgFQSJc</u> and log in to the created account) to the conference page, which is shown in Fig. 2, A.

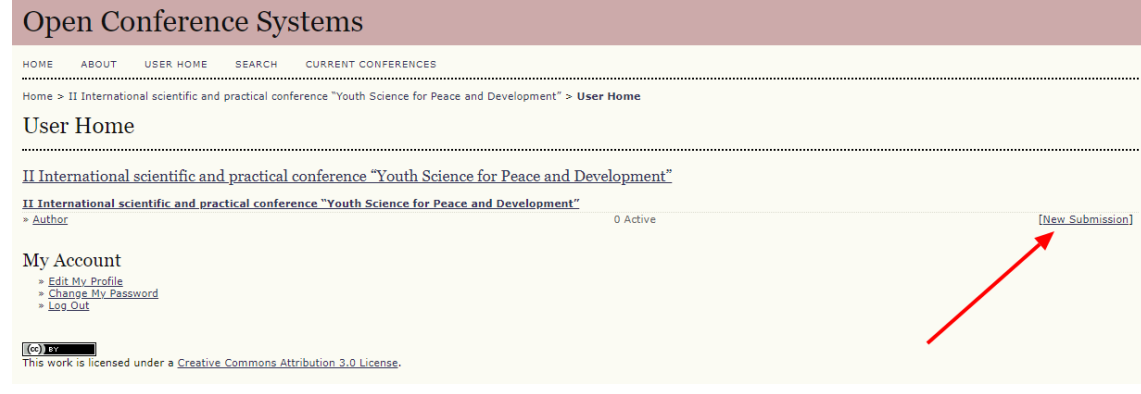

Fig. 2, A

**STEP 2.** On the conference page, submit your paper by selecting "**New Submission**" (Fig. 2, A).

**STEP 3.** Select from the list one scientific area of the conference to which the paper will be submitted (Fig. 2, B - point 1). Be sure to tick the "**ticks**" (the submitted paper must meet these requirements) in all the fields of points 2 and 3 (Fig. 2, B), without this, the submission of paper will be impossible. After that, go further by clicking "**Save and continue**" (Fig. 2, B – **point 4**).

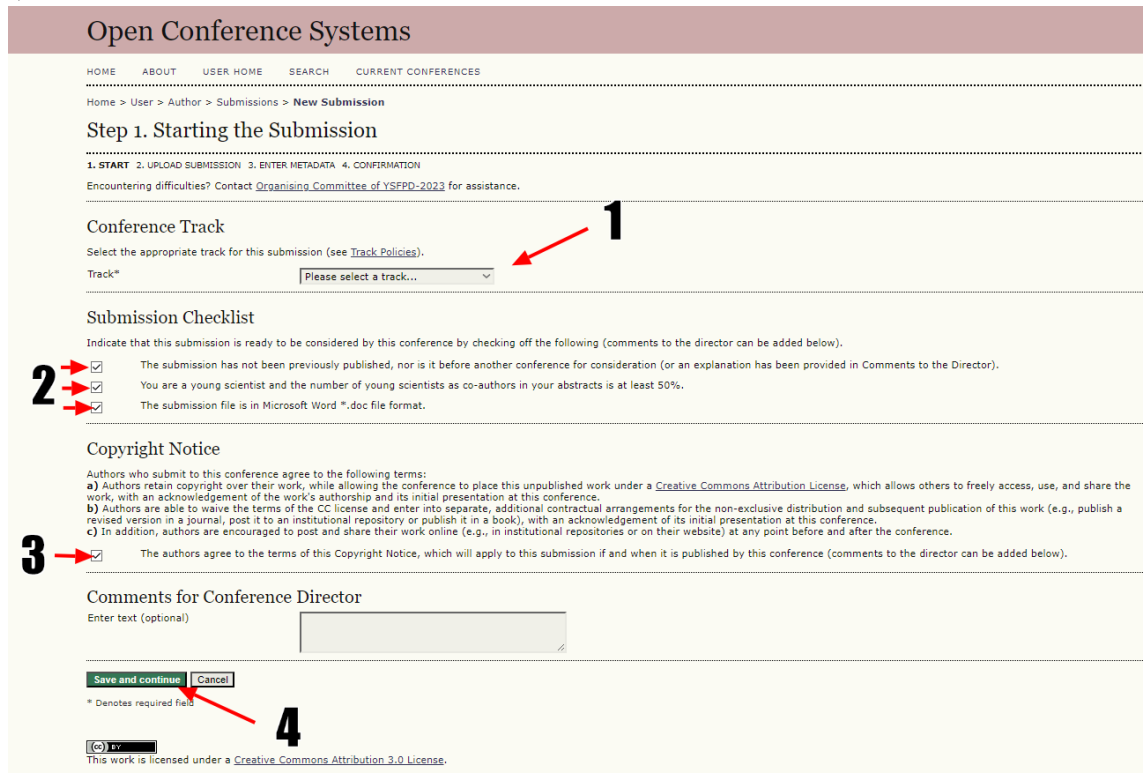

Fig. 2, B

**STEP 4.** Upload your paper in the template (<u>https://cutt.ly/5wgGydAq</u>) in WORD \*.doc format (do not upload \*.docx format) following points 1-3 shown in Fig. 2, C. Click "Select

**file**", after selecting the file, be sure to click "**Upload**", which will allow you to upload the paper to the conference server. Then click "**Save and continue**".

| Open Conference Systems                                                                                                    |  |  |  |
|----------------------------------------------------------------------------------------------------|--|--|--|
| HOME ABOUT USER HOME SEARCH CURRENT CONFERENCES                                                                                                    |  |  |  |
| Home > User > Author > Submissions > New Submission                                                                                                    |  |  |  |
| Step 2. Uploading the Submission                                                                                                    |  |  |  |
| 1. START 2. UPLOAD SUBMISSION 3. ENTER METADATA 4. CONFIRMATION                                                                                                    |  |  |  |
| To upload a paper to this conference, complete the following steps.                                                                                                    |  |  |  |
| <ol> <li>On this page, click Browse (or Choose File) which opens a Choose File window for locating the file on the hard drive of your computer.</li> <li>Locate the file you wish to submit and highlight it.</li> <li>Click Open on the Choose File window, which places the name of the file on this page.</li> <li>Click Upload on this page, which uploads the file from the computer to the conference's web site and renames it following the conference's conventions.</li> <li>Once the submission is uploaded, click Save and Continue at the bottom of this page.</li> </ol> |  |  |  |
| Encountering difficulties? Contact Organising Committee of YSFPD-2023 for assistance.                                                                                                    |  |  |  |
| Submission File <b>12</b>                                                                                                    |  |  |  |
| Upload submission file Вибрати файл Файл не вибрано Upload                                                                                                    |  |  |  |
| Save and continue Cancel                                                                                                    |  |  |  |

Fig. 2, C

**STEP 5.** Fill in the form of information about the authors in **Ukrainian or English** (Fig. 2, D). Information is provided about **all authors**. If there is more than one author, use the "**Add author**" function (Fig. 2, D – **point 1**). Enter the required information: first name, last name, email, affilation and country. If there is more than one author, only the author who submits the paper should tick the box "**Principal contact for editorial correspondence**".

Step 3. Entering the Submission's Metadata

| 1, START 2, UPLOAD SUBMISSION 3. ENTER N     | IETADATA 4. CONFIRMATION                                                                  |
|----------------------------------------------|-------------------------------------------------------------------------------------------|
| Authors                                      |                                                                                           |
| First name*                                  |                                                                                           |
| Middle name                                  |                                                                                           |
| Last name*<br>Email*                         |                                                                                           |
| URL                                          |                                                                                           |
| Affiliation                                  |                                                                                           |
|                                              | X 🗈 🔀   B I U ☵ 號三   🖘 💥 ⑧ HTML 🔲 🍇<br>(Your institution, e.g. "Simon Fraser University") |
| Country                                      | Ukraine V                                                                                 |
| Bio statement<br>(E.g., department and rank) |                                                                                           |
|                                              | 🔏 🖹   В 🖌 🗓 🗄 🏣   🖘 💑 🕐 нтт. 🔲 🔩                                                          |
| Add Author                                   | - 1                                                                                       |

Fig. 2, D

**STEP 6.** Copy and paste the title of your paper and keywords into the windows provided (Fig. 2, E). The minimum number of keywords is **3**, and the maximum is **5**, entered in a line separated by ";" sign. If the keywords are in **English**, use the code "en" in **point 1**, in the case of **Ukrainian**, use the code "uk". After that, click "Save and continue".

| Title                                      |                                                              |  |  |  |
|--------------------------------------------|--------------------------------------------------------------|--|--|--|
| Title*                                     |                                                              |  |  |  |
| Indexing                                   |                                                              |  |  |  |
| Provide terms for indexing the submission  | n; separate terms with a semi-colon (term1; term2; term3).   |  |  |  |
| Keywords                                   |                                                              |  |  |  |
| Language                                   | en <b>1</b>                                                  |  |  |  |
|                                            | English=en; French=fr; Spanish=es. <u>Additional codes</u> . |  |  |  |
| Supporting Agencies                        |                                                              |  |  |  |
| Identify agencies that provided funding of | r support for the work presented in this submission.         |  |  |  |
| Agencies                                   |                                                              |  |  |  |
|                                            | •                                                            |  |  |  |
| Save and continue                          | 2                                                            |  |  |  |
| * Denotes required field                   | - L                                                          |  |  |  |
| <b>Fig. 2, E</b>                           |                                                              |  |  |  |

**STEP 6.** Click "**Finish Submission**" (Fig. 2, F), after which you will receive a letter confirming the submission of the abstract to the email address (check "spam") specified during registration (Fig. 2, G).

| Open C                                                              | onference Syst                                                                                                    | tems                                                                                                    |                                                                                                |                                                                   |  |
|---------------------------------------------------------------------|----------------------------------------------------------------------------------------------------|----------------------------------------------------------------------------------------------------|------------------------------------------------------------------------------------------------|-------------------------------------------------------------------|--|
| HOME ABOUT                                                          | USER HOME SEARCH                                                                                                    | CURRENT CONFERENCES                                                                                                    |                                                                                                |                                                                   |  |
| Home > User > Au                                                    | uthor > Submissions > New Submi                                                                                          | ission                                                                                                    |                                                                                                |                                                                   |  |
| Step 5. Co                                                          | onfirming the Subm                                                                                                    | ission                                                                                                    |                                                                                                |                                                                   |  |
| 1. START 2. UPLOAD                                                  | SUBMISSION 3. ENTER METADATA 4. C                                                                                        | CONFIRMATION                                                                                                    |                                                                                                |                                                                   |  |
| To submit your ma<br>acknowledgement<br>scientific and pract        | anuscript to II International scientifi<br>by email and will be able to view th<br>tical conference "Youth Science for f | c and practical conference "Youth Science for Peace and Development" click<br>le submission's progress through the editorial process by logging in to the co<br>Peace and Development". | Finish Submission. The submission's principal<br>nference web site. Thank you for your interes | contact will receive an<br>st in publishing with II International |  |
| File Summa                                                          | ury                                                                                                    |                                                                                                    |                                                                                                |                                                                   |  |
| ID                                                                  | ORIGINAL FILE NAME                                                                                                    | ТҮРЕ                                                                                                    | FILE SIZE                                                                                      | DATE UPLOADED                                                     |  |
| 17                                                                  | 4-8-1-RV.DOCX                                                                                                    | Submission File                                                                                                    | 11KB                                                                                           | 08-20                                                             |  |
| Finish Submission                                                   | Cancel                                                                                                    |                                                                                                    |                                                                                                |                                                                   |  |
| This work is licens                                                 | ed under a <u>Creative Commons Attri</u>                                                                                 | bution 3.0 License.                                                                                                    |                                                                                                |                                                                   |  |
|                                                                     |                                                                                                    | <b>Fig. 2, F</b>                                                                                                    |                                                                                                |                                                                   |  |
|                                                                     |                                                                                                    | [ysfpd2023] Submission Acknow                                                                                                    | ledgement Bxighi ×                                                                             |                                                                   |  |
|                                                                     |                                                                                                    | Organising Committee of VSEPD-2023 a ROMANN                                                                                                    | skm201 hostsila ora                                                                            |                                                                   |  |
|                                                                     |                                                                                                    | Komy mehi •                                                                                                    |                                                                                                |                                                                   |  |
|                                                                     | -                                                                                                    |                                                                                                    |                                                                                                |                                                                   |  |
|                                                                     |                                                                                                    | Thank you for your submission, "" to II                                                                                                    | International                                                                                  |                                                                   |  |
|                                                                     |                                                                                                    | scientific and practical conference "Youth Science for P                                                                                                    | eace and                                                                                       |                                                                   |  |
|                                                                     | Development". With the online conference management system that we are                                                   |                                                                                                    |                                                                                                |                                                                   |  |
|                                                                     |                                                                                                    | by logging in to the conference web site:                                                                                                    |                                                                                                |                                                                   |  |
|                                                                     |                                                                                                    | Submission URL:                                                                                                    |                                                                                                |                                                                   |  |
| http://ysfpd.cv.ua/ocs/index.php/ysfpd/ysfpd2023/author/submission/ |                                                                                                    |                                                                                                    |                                                                                                |                                                                   |  |
|                                                                     |                                                                                                    | Username:                                                                                                    |                                                                                                |                                                                   |  |
|                                                                     |                                                                                                    | If you have any questions, please contact me. Thank yo                                                                                                    | ou for considering this                                                                        |                                                                   |  |
|                                                                     | conference as a venue for your work.                                                                                     |                                                                                                    |                                                                                                |                                                                   |  |
|                                                                     |                                                                                                    | Organising Committee of YSFPD-2023                                                                                                    |                                                                                                |                                                                   |  |
|                                                                     | II International scientific and practical conference "Youth Science for                                                  |                                                                                                    |                                                                                                |                                                                   |  |
|                                                                     | Peace and Development"                                                                                                   |                                                                                                    |                                                                                                |                                                                   |  |
|                                                                     |                                                                                                    | Tel: +380 (66) 977 73 04                                                                                                    |                                                                                                |                                                                   |  |
|                                                                     |                                                                                                    | <b>Fig. 2, G</b>                                                                                                    |                                                                                                |                                                                   |  |